# ABB machinery drives

# Quick installation and start-up guide ACS380 Drive

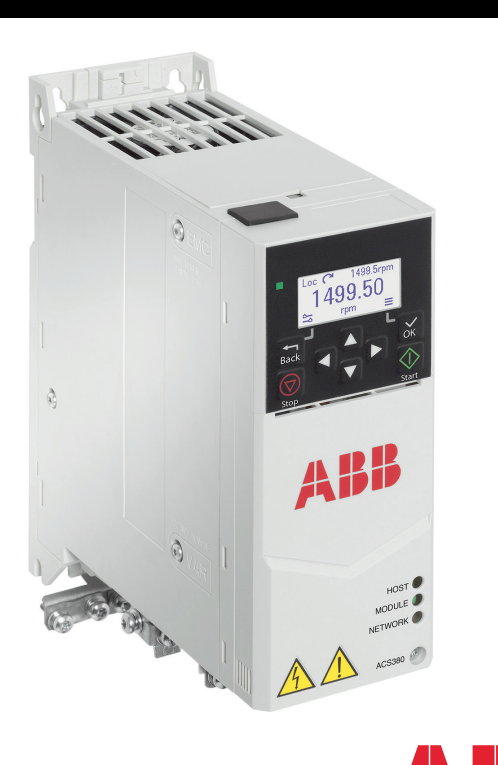

Power and productivity for a better world<sup>™</sup>

### Safety instructions

Read the full safety instructions in the ACS380 Hardware manual (3AXD50000029274 [English]).

**WARNING!** Obey these safety instructions to prevent physical injury or death, or damage to the equipment. If you are not a qualified electrician, do not do electrical installation or maintenance work.

- When you install the drive, make sure that dust does not go into the drive. • When the drive or connected equipment is energized, do not do work on
- the drive, motor cable, motor, control cables or control circuits.
- · After you disconnect the input power, wait for 5 minutes to let the
- intermediate circuit capacitors discharge.
- Make sure that the installation is not energized:
- Use a multimeter with an impedance of at least 1 Mohm.
- Make sure that the voltage between the drive output terminals (U, V, W) and the ground (PE) is 0 V.
- Make sure that the voltage between the drive input power terminals (L1, L2, L3) and the ground (PE) is 0 V.
- Make sure that the voltage between the DC and brake resistor terminals (UDC+, UDC- and R-) and the ground (PE) is 0 V.
- If you use a permanent magnet synchronous motor, do not do work on the drive when the motor rotates. A permanent magnet motor that rotates energizes the drive and the input power terminals.

WARNING! The installation, start-up and operation of this equipment requires detailed instructions. Refer to this quick guide and the user interface guide in the drive package. Retain the guides with this device at all times. For more information, refer to the hardware manual and firmware manual. You can download these manuals from the ABB website or order hard copies of the manuals with the delivery

# 1. Examine the installation area

The drive has an ingress protection classification of IP20 for cabinet installation. Make sure that in the installation area:

- There is sufficient cooling and prevent hot air recirculation.
- The ambient conditions obey the technical specifications. Refer to Ambient
- The mounting surface is non-flammable and can hold the weight of the drive. Refer to Dimensions and weights. Materials near the drive are non-flammable.
- There is sufficient space above and below the drive for cooling and to do maintenance work. Refer to Free space requirements

# 2. Install the drive

You can install the drive with screws or to a DIN rail.

- Installation requirements:
- Make sure that there is a minimum of 75 mm of free space at the top and bottom of the drive for cooling air. Install R0 drives upright. R0 drives do not have a fan.
- You can install R1 R2 and R3 drive You can install several drives side by side. Side-mounted options require approximately 20 mm of space on the right side of the drive.

- To install the drive to a DIN rail
- Move the locking part to the left. 1.
- Push and hold the locking button 2. down
- 3. Put the top tabs of the drive onto the top edge of the DIN installation rail.
- Put the drive against the bottom edge of the DIN installation rail.
- Release the locking button. 5.
- 6. Move the locking part to the right 7. Make sure that the drive is correctly installed
- 8. To remove the drive, use a flat-head screwdriver to open the locking part.

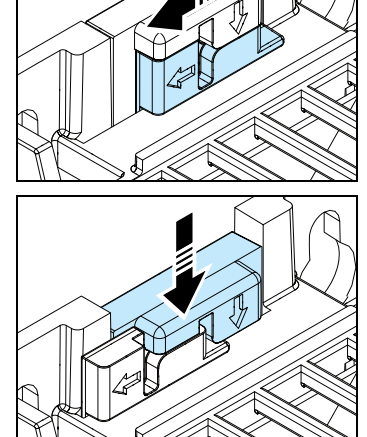

### 3. Measure the insulation resistance

Drive: Do not do voltage tolerance or insulation resistance tests on the drive, because this can cause damage to the drive.

Input power cable: Before you connect the input power cable, measure the insulation of the input power cable. Obey the local regulations.

# Motor and motor cable:

- Make sure that the motor cable is connected to the motor and disconnected from the drive output terminals T1/U, T2/V and T3/W.
- Use a voltage of 500 V DC to measure the 2. insulation resistance between each phase conductor and the protective earth conductor. The insulation resistance of an ABB motor must be more than 100 Mohm (at 25  $^\circ\text{C/77}$   $^\circ\text{F}).$  For the insulation resistance of other motors, refer to the

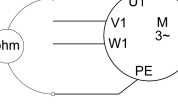

Moisture in the motor decreases the insulation resistance. If you think that there is moisture in the motor, dry the motor and do the measurement again.

### 4. Select the cables

Input power cable: For the best EMC perfomance, use a symmetrical shielded cable

Motor cable: Use a symmetrical shielded cable

single-shielded cable for digital, relay and I/O signals. Use separate cables for analog and relay signals

### 5. Connect the power cables

### **Connection diagram**

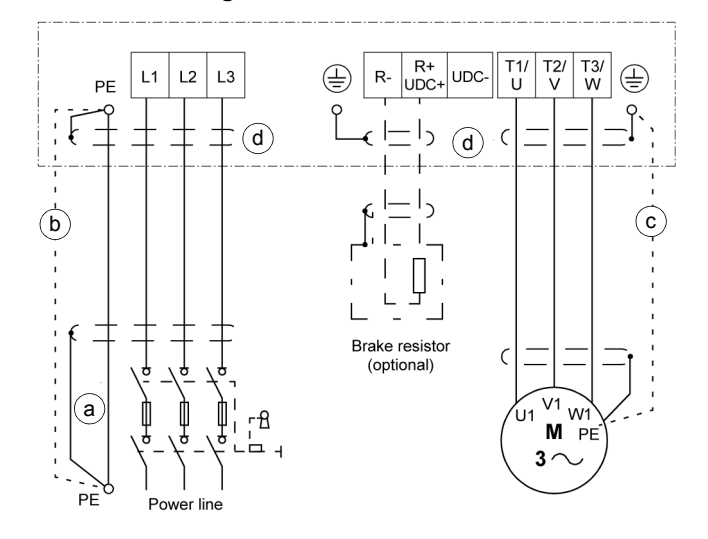

a. Two grounding conductors, Use two conductors if the cross-section of grounding conductor is less than 10  $\rm mm^2$  Cu or 16  $\rm mm^2$  Al (IEC/EN 61800-5-1). For example, use the cable shield in addition to the fourth conductor.

b. Separate grounding cable (line side). Use it if the conductivity of the fourth conductor or shield is not sufficient for the protective grounding

c. Separate grounding cable (motor side). Use it if the conductivity of the shield is not sufficient for the protective grounding, or there is no symmetrically constructed grounding conductor in the cable.

d. 360-degree grounding of the cable shield. Required for the motor cable and brake resistor cable, recommended for the input power cable.

### Connection procedure

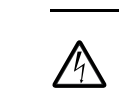

WARNING! Obey the safety instructions in the ACS380 Hardware manual (3AXD50000029274 [English]). If you ignore them, injury or death, or damage to the equipment can occur.

WARNING! If the drive is connected to an IT (non-grounded) system or to a corner-grounded TN system, disconnect the EMC filter grounding screw.

### Strip the motor cable

### 6. Connect the control cables

### **Connection procedure**

Do the connections according to the default control connections of the application macro that you select. For the connections of the factory default macro (ABB standard macro), refer to *Default I/O connections (ABB standard macro)*. For the other macros, refer to the ACS380 Firmware manual (3AXD50000029275 [English]).

Keep the signal wire pairs twisted as near to the terminals as possible to prevent inductive coupling.

- 1. Strip a part of the outer shield of the control cable for grounding
- 2. Use a cable tie to ground the outer shield to the grounding tab.
- 3. Strip the control cable conductors.
- Connect the conductors to the 4. correct control terminals. Torque the terminals to 0.5  $N\!\cdot\!m$  (4.4 lbf·in).
- Connect the shields of the twisted 5. pairs and grounding wires to the SCR terminal. Torque the terminals to 0.5 N·m (4 lbf·in).
- Mechanically attach the control 6. cables on the outside of the drive.

# Default I/O connections (ABB standard macro)

For the standard variant (I/O & Modbus) (type ACS380-04xS)

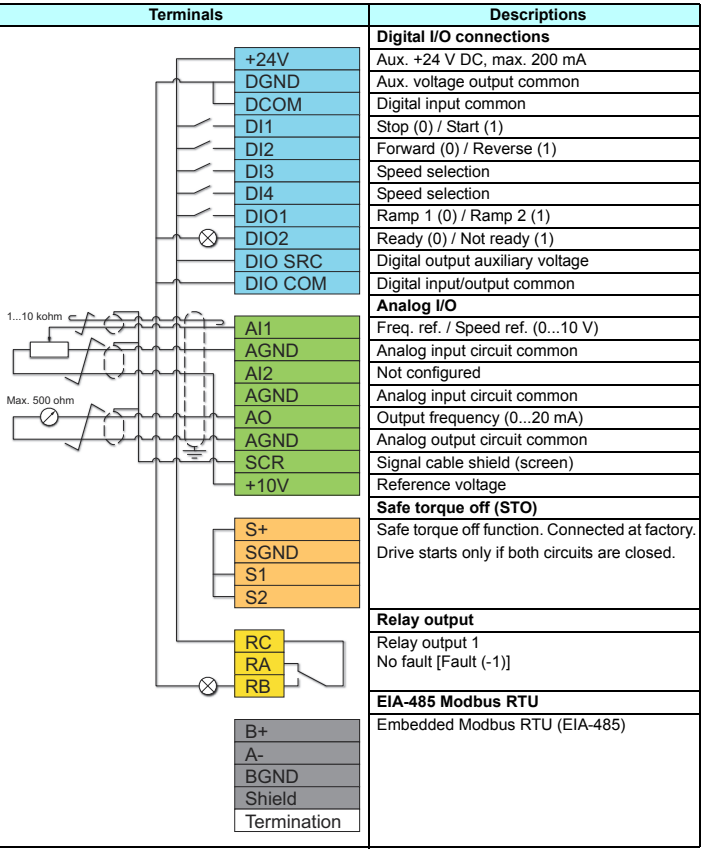

### **Fieldbus connections**

For the configured drives with the preconfigured fieldbus protocol (type ACS380-04xC).

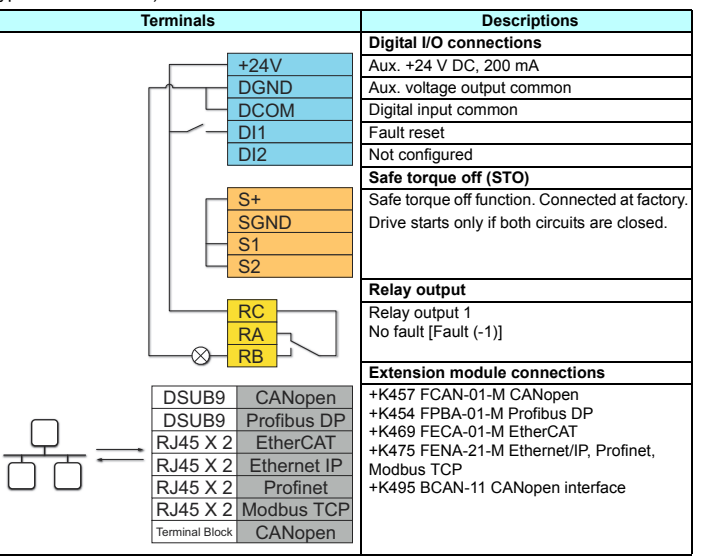

# 7. Start up the drive

For information on the user interface, refer to the ACS380 User interface guide (3AXD50000022224 [English]). For the first start-up, select the applicable region.

- (2) The drive recognizes the connected adapter and sets the AsynM correct settings.
- In the Motor data view, set the motor type

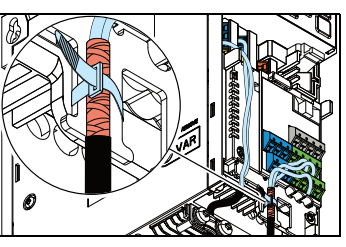

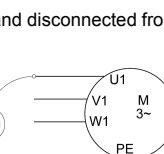

manufacturer's documentation.

and two grounding conductors.

Control cable: Use a double-shielded twisted-pair cable for analog signals. Use a

- Select the unit (international or US).

WARNING! Do not install the drive upside down. Make sure that the cooling air exhaust (at the top) is always above the cooling air inlet (at the bottom)

### To install the drive with screws

- Make marks onto the surface for the 1. mounting holes. Refer to ns and weights
- Make the holes for the mounting 2. screws and install suitable plugs or anchors.
- Start to tighten the screws into the 3. mounting holes.
- 4. Install the drive onto the mounting screws
- 5. Tighten the mounting screws.

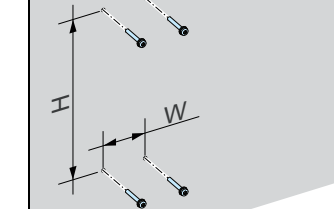

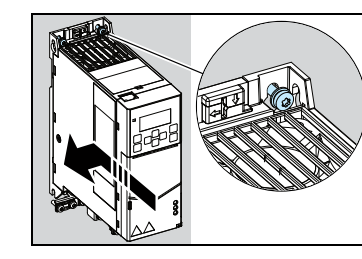

- 2. Ground the motor cable shield under the grounding clamp.
- Twist the motor cable shield into a 3 bundle, mark it accordingly and connect it to the grounding terminal.
- Connect the phase conductors of 4 the motor cable to the T1/U, T2/V and T3/W motor terminals. Torque the terminals to 0.8 N·m (7 lbf·in).
- If it is applicable, connect the brake 5. resistor cable to the R- and UDC+ terminals. Torque the terminals to 0.8 N·m (7 lbf·in). Use a shielded cable and ground the shield under the grounding clamp.
- 6. Strip the input power cable.
- If the input power cable has a shield, 7. twist it into a bundle, mark it and connect it to the grounding terminal
- Connect the PE conductor of the 8. input power cable to the grounding terminal. If it is necessary, use a second PE conductor.
- 9. Connect the phase conductors of the input power cable to the L1, L2 and L3 input terminals. Torque the terminals to 0.8 N·m (7 lbf·in).
- 10. Mechanically attach the cables on the outside of the drive

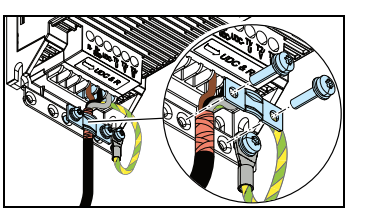

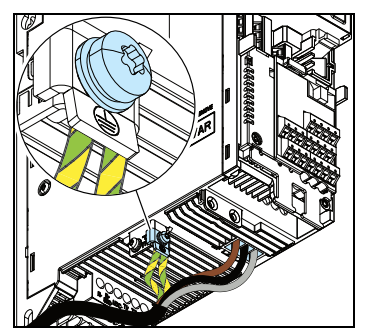

AsynM: Asynchronous motor PMSM: Permanent magnet synchronous motor SynMR: Synchronous reluctance motor

- 3. Set the motor control mode: Vector: Speed reference. This is suitable for most cases The drive does an automatic stand-still ID run. Scalar: Frequency reference. Do not use this mode for permanent magnet synchronous motors Use this mode when
  - The number of motors can change.

- The nominal motor current is less than 20% of the nominal drive current.

- 4. Set the nominal motor values.
- Examine the direction of the motor. 5. If it is necessary, set the motor direction with the Phase order setting or with the phase order of the motor cable.
- In the Motor control view, set the start and stop mode 6.
- 7. Set the acceleration and deceleration times
- 8. Set the maximum and minimum speeds
- In the Control macros view, select the applicable macro 9. To configure fieldbus communications, refer to Configure fieldbus communications.
- 10. Tune the drive paramaters to the application. You can use the Assistant control panel (ACS-AP-x) or the DriveComposer PC tool. Refer to the ACS380 Firmware manual (3AXD50000029275 [English]).

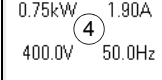

(3)

Scalar

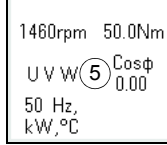

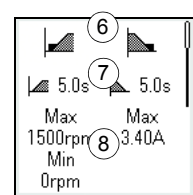

(9) 10 200 1⊕2≞,  $1 \oplus 2 \cap 3 + 4 -$ 12 20 Modbus PID RTU

# Configure fieldbus communications

If you have a configured variant with the preconfigured fieldbus protocol, you can control the drive from an external control system through the fieldbus.

When the fieldbus adapter is connected to the drive, the drive control program sets the applicable parameters. The preconfigured settings apply to the CANopen, EtherCAT, Profibus and Profinet (default in FENA-21 adapter) protocols. If you have a BCAN-11 adapter, refer to the exceptions in the table.

To configure fieldbus communications:

1. Power up the drive.

2. The drive software recognizes the connected fieldbus adapter and selects the correct fieldbus control macro.

The changed parameters which apply to all fieldbus adapters:

| Parameter                      | Setting (general) | Setting (BCAN)    |
|--------------------------------|-------------------|-------------------|
| 20.01 Ext1 commands            | Fieldbus A        | Embedded fieldbus |
| 20.03 Ext1 in1                 | Not selected      | Not selected      |
| 20.04 Ext1 in2                 | Not selected      | Not selected      |
| 22.11 Ext1 speed ref1          | FB A ref1         | EFB ref1          |
| 22.22 Constant speed sel1      | Not selected      | Not selected      |
| 22.23 Constant speed sel 2     | Not selected      | Not selected      |
| 23.11 Ramp set selection       | Acc/Dec time 1    | Acc/Dec time 1    |
| 28.11 Ext1 frequency ref1      | FB A ref1         | EFB ref1          |
| 28.22 Constant frequency sel1  | Not selected      | Not selected      |
| 28.23 Constant frequency sel2  | Not selected      | Not selected      |
| 28.71 Freq. ramp set selection | Acc/Dec time 1    | Acc/Dec time 1    |
| 31.11 Fault reset selection    | DI2               | DI1               |
| 50.01 FBA A enable             | Enable            | N/A               |
| 50.02 FBA A comm loss func     | Fault             | N/A               |

### The parameters that apply only to specific fieldbus adapters:

| Parameter              | Setting      |
|------------------------|--------------|
| CANopen (FCAN-01-M)    |              |
| 51.05 Profile          | CiA 402      |
| EtherCAT               |              |
| 51.02 Profile          | CiA 402      |
| Profibus               |              |
| 51.02 Node address     | 3            |
| 51.05 Profile          | ABB Drives   |
| 52.01 FBA A data in1   | SW 16 bit    |
| 52.02 FBA A data in2   | Act1 16 bit  |
| 53.01 FBA A data out1  | CW 16 bit    |
| 53.02 FBA A data out2  | Ref1 16 bit  |
| Profinet               |              |
| 51.02 Protocol/Profile | PNIO ABB Pro |
| 51.04 IP configuration | Static IP    |
| 52.01 FBA A data in1   | SW 16 bit    |
| 52.02 FBA A data in2   | Act1 16 bit  |
| 53.01 FBA A data out1  | CW 16 bit    |
| 53.02 FBA A data out2  | Ref 1 16 bit |
| Modbus TCP/IP          |              |
| 51.02 Protocol/Profile | MB/TCP ABB C |
| Ethernet IP            |              |
| 51.02 Protocol/Profile | EIP ABB Pro  |
| CANopen (BCAN-11)      |              |
| 58.01 Protocol enable  | CANopen      |

You can see the selected fieldbus control macro in the *Control macros* view or from parameter 96.05. 3.

If you need to change other parameters, you can set them manually. Refer to the ACS380 Firmware manual (3AXD50000029275 [English]) and the applicable 4. fieldbus adapter documentation.

# Warnings and faults generated by the drive

| Warning | Fault | Description                                                                                                    |
|---------|-------|----------------------------------------------------------------------------------------------------|
| A2A1    | 2281  | Warning: Current calibration is done at the next start.<br>Fault: Output phase current measurement fault.            |
| A2B1    | 2310  | Overcurrent. The output current is more than the internal limit. This can be caused by an earth fault or phase loss. |
| A2B3    | 2330  | Earth leakage. A load unbalance that is typically caused by an earth fault in the motor or the motor cable.          |
| A2B4    | 2340  | Short circuit. There is a short circuit in the motor or the motor cable.                                             |
|         | 3130  | Input phase loss. The intermediate DC circuit voltage oscillates.                                                    |
|         | 3181  | Cross connecion. The input and motor cable connections are incorrect.                                                |
| A3A1    | 3210  | DC link overvoltage. There is an overvoltage in the intermediate DC circuit.                                         |
| A3A2    | 3220  | DC link undervoltage. There is an undervoltage in the intermediate DC circuit.                                       |
|         | 3381  | Output phase loss. All three phases are not connected to the motor.                                                  |
| A5A0    | 5091  | Safe torque off. The Safe torque off (STO) function is on.                                                           |
|         | 6681  | EFB communication loss. Break in embedded fieldbus communication.                                                    |
|         | 7510  | FBA A communication. Communication lost between drive and fieldbus adapter.                                          |
| AFF6    |       | Identification run. The motor ID run occurs at the next start.                                                       |
| FA81    |       | Safe torque off 1. The Safe torque off circuit 1 is broken.                                                          |
| FA82    |       | Safe torque off 2. The Safe torque off circuit 2 is broken.                                                          |

For the complete list of warnings and faults, refer to the ACS380 Firmware manual (3AXD5000029275 [English]).

# Ratings

# NEMA ratings

| Type                                 | Input           | Input           |                 | Frame           |                                 |      |    |
|--------------------------------------|-----------------|-----------------|-----------------|-----------------|---------------------------------|------|----|
| AC5360-04XX                          | rating          | choke           | Nominal use     |                 | Heavy-o                         | SIZE |    |
|                                      | I <sub>1N</sub> | I <sub>1N</sub> | I <sub>Ld</sub> | P <sub>Ld</sub> | I <sub>Hd</sub> P <sub>Hd</sub> |      |    |
|                                      | Α               | Α               | Α               | hp              | Α                               | hp   |    |
| 3-phase U <sub>N</sub> = 460 V (4404 | 80 V)           |                 |                 |                 |                                 |      |    |
| 01A8-4                               | 2.6             | 1.6             | 1.6             | 0.75            | 1.1                             | 0.50 | R0 |
| 02A6-4                               | 3.4             | 2.1             | 2.1             | 1.0             | 1.6                             | 0.75 | R1 |
| 03A3-4                               | 4.8             | 3.0             | 3.0             | 1.5             | 2.1                             | 1.0  | R1 |
| 04A0-4                               | 5.4             | 3.4             | 3.4             | 2.0             | 3.0                             | 1.5  | R1 |
| 05A6-4                               | 7.7             | 4.8             | 4.8             | 2.0             | 3.4                             | 2.0  | R1 |
| 07A2-4                               | 9.6             | 6.0             | 6.0             | 3.0             | 4.0                             | 2.0  | R1 |
| 09A4-4                               | 12.2            | 7.6             | 7.6             | 5.0             | 4.8                             | 3.0  | R1 |
| 12A6-4                               | 17.6            | 11.0            | 11.0            | 7.5             | 7.6                             | 5.0  | R2 |
| 17A0-4                               | 22.4            | 14.0            | 14.0            | 10.0            | 11.0                            | 7.5  | R3 |
| 25A0-4                               | 33.6            | 21.0            | 21.0            | 15.0            | 14.0                            | 10.0 | R3 |

XD10000299801.xls

### Fuses

# gG fuses

| Type<br>ACS380-<br>04xx | Input<br>current                  | Min.<br>short-<br>circuit<br>current | Nominal<br>current | l <sup>2</sup> t | Voltage<br>rating | ABB type  | IEC 60269<br>size |  |  |
|-------------------------|-----------------------------------|--------------------------------------|--------------------|------------------|-------------------|-----------|-------------------|--|--|
|                         | А                                 | A                                    | A                  | A <sup>2</sup> s | V                 |           |                   |  |  |
| 1-phase U <sub>N</sub>  | 1-phase U <sub>N</sub> = 200240 V |                                      |                    |                  |                   |           |                   |  |  |
| 02A4-1                  | 5.0                               | 80                                   | 10                 | 380              | 500               | OFAF00H10 | 000               |  |  |
| 03A7-1                  | 7.8                               | 80                                   | 10                 | 380              | 500               | OFAF00H10 | 000               |  |  |
| 04A8-1                  | 10.1                              | 128                                  | 16                 | 720              | 500               | OFAF00H16 | 000               |  |  |
| 06A9-1                  | 14.5                              | 200                                  | 20                 | 1500             | 500               | OFAF00H20 | 000               |  |  |
| 07A8-1                  | 16.4                              | 200                                  | 25                 | 2500             | 500               | OFAF00H25 | 000               |  |  |
| 09A8-1                  | 20.6                              | 256                                  | 32                 | 2500             | 500               | OFAF00H32 | 000               |  |  |
| 12A2-1                  | 25.6                              | 320                                  | 35                 | 7000             | 500               | OFAF00H35 | 000               |  |  |
| 3-phase U <sub>N</sub>  | I = 380480                        | V                                    |                    |                  |                   |           |                   |  |  |
| 01A8-4                  | 2.9                               | 32                                   | 4                  | 55               | 500               | OFAF00H4  | 000               |  |  |
| 02A6-4                  | 4.2                               | 48                                   | 6                  | 110              | 500               | OFAF00H6  | 000               |  |  |
| 03A3-4                  | 5.3                               | 48                                   | 6                  | 110              | 500               | OFAF00H6  | 000               |  |  |
| 04A0-4                  | 6.4                               | 80                                   | 10                 | 360              | 500               | OFAF00H10 | 000               |  |  |
| 05A6-4                  | 9.0                               | 80                                   | 10                 | 360              | 500               | OFAF00H10 | 000               |  |  |
| 07A2-4                  | 11.5                              | 128                                  | 16                 | 740              | 500               | OFAF00H16 | 000               |  |  |
| 09A4-4                  | 15.0                              | 128                                  | 16                 | 740              | 500               | OFAF00H16 | 000               |  |  |
| 12A6-4                  | 20.2                              | 200                                  | 25                 | 2500             | 500               | OFAF00H25 | 000               |  |  |
| 17A0-4                  | 27.2                              | 256                                  | 32                 | 4500             | 500               | OFAF00H32 | 000               |  |  |
| 25A0-4                  | 40.0                              | 320                                  | 40                 | 7500             | 500               | OFAF00H40 | 000               |  |  |

3AXD10000299801.xls

# UL fuses

| Type<br>ACS380-<br>04xx | Input<br>current | Min. short-<br>circuit<br>current | Nominal<br>current | Voltage<br>rating | Bussmann<br>type | Туре         |
|-------------------------|------------------|-----------------------------------|--------------------|-------------------|------------------|--------------|
|                         | А                | А                                 | А                  | V                 |                  |              |
| 1-phase U <sub>N</sub>  | = 200240 \       | /                                 |                    |                   |                  |              |
| 02A4-1                  | 5.0              | 80                                | 10                 | 300               | JJN/TJN10        | UL class T   |
| 03A7-1                  | 7.8              | 80                                | 10                 | 300               | JJN/TJN10        | UL class T   |
| 04A8-1                  | 10.1             | 128                               | 20                 | 300               | JJN/TJN20        | UL class T   |
| 06A9-1                  | 14.5             | 200                               | 20                 | 300               | JJN/TJN20        | UL class T   |
| 07A8-1                  | 16.4             | 200                               | 25                 | 300               | JJN/TJN25        | UL class T   |
| 09A8-1                  | 20.6             | 256                               | 25                 | 300               | JJN/TJN25        | UL class T   |
| 12A2-1                  | 25.6             | 320                               | 35                 | 300               | JJN/TJN35        | UL class T   |
| 3-phase U <sub>N</sub>  | = 380480 \       | /                                 |                    |                   |                  |              |
| 01A8-4                  | 2.9              | 32                                | 6                  | 600               | JJS/TJS6         | UL class T   |
| 02A6-4                  | 4.2              | 48                                | 6                  | 600               | JJS/TJS6         | UL class T   |
| 03A3-4                  | 5.3              | 48                                | 6                  | 600               | JJS/TJS6         | UL class T   |
| 04A0-4                  | 6.4              | 80                                | 10                 | 600               | JJS/TJS10        | UL class T   |
| 05A6-4                  | 9.0              | 80                                | 10                 | 600               | JJS/TJS10        | UL class T   |
| 07A2-4                  | 11.5             | 128                               | 20                 | 600               | JJS/TJS20        | UL class T   |
| 09A4-4                  | 15.0             | 128                               | 20                 | 600               | JJS/TJS20        | UL class T   |
| 12A6-4                  | 20.2             | 200                               | 25                 | 600               | JJS/TJS25        | UL class T   |
| 17A0-4                  | 27.2             | 256                               | 35                 | 600               | JJS/TJS35        | UL class T   |
| 25A0-4                  | 40.0             | 320                               | 40                 | 600               | JJS/TJS40        | UL class T   |
|                         |                  |                                   |                    |                   | 3AXD100          | 00299801.xls |

# gR fuses

| Type<br>ACS380-<br>04xx           | Input<br>current | Min.<br>short-<br>circuit<br>current | Nominal<br>current | l <sup>2</sup> t | Voltage<br>rating | Bussmann<br>type | IEC 60269<br>size |  |  |
|-----------------------------------|------------------|--------------------------------------|--------------------|------------------|-------------------|------------------|-------------------|--|--|
|                                   | А                | А                                    | А                  | A <sup>2</sup> s | V                 |                  |                   |  |  |
| 1-phase U <sub>N</sub> = 200240 V |                  |                                      |                    |                  |                   |                  |                   |  |  |
| 02A4-1                            | 5.0              | 80                                   | 32                 | 275              | 690               | 170M2695         | 00                |  |  |
| 03A7-1                            | 7.8              | 80                                   | 32                 | 275              | 690               | 170M2695         | 00                |  |  |
| 04A8-1                            | 10.1             | 128                                  | 40                 | 490              | 690               | 170M2696         | 00                |  |  |
| 06A9-1                            | 14.5             | 200                                  | 50                 | 1000             | 690               | 170M2697         | 00                |  |  |
| 07A8-1                            | 16.4             | 200                                  | 63                 | 1800             | 690               | 170M2698         | 00                |  |  |
| 09A8-1                            | 20.6             | 256                                  | 63                 | 1800             | 690               | 170M2698         | 00                |  |  |
| 12A2-1                            | 25.6             | 320                                  | 63                 | 1800             | 690               | 170M2698         | 00                |  |  |
| 3-phase UN                        | = 380480         | V                                    |                    |                  |                   |                  |                   |  |  |
| 01A8-4                            | 2.9              | 32                                   | 25                 | 125              | 690               | 170M2694         | 00                |  |  |
| 02A6-4                            | 4.2              | 48                                   | 25                 | 125              | 690               | 170M2694         | 00                |  |  |
| 03A3-4                            | 5.3              | 48                                   | 25                 | 125              | 690               | 170M2694         | 00                |  |  |
| 04A0-4                            | 6.4              | 80                                   | 32                 | 275              | 690               | 170M2695         | 00                |  |  |
| 05A6-4                            | 9.0              | 80                                   | 32                 | 275              | 690               | 170M2695         | 00                |  |  |
| 07A2-4                            | 11.5             | 128                                  | 40                 | 490              | 690               | 170M2696         | 00                |  |  |
| 09A4-4                            | 15.0             | 128                                  | 40                 | 490              | 690               | 170M2696         | 00                |  |  |
| 12A6-4                            | 20.2             | 200                                  | 50                 | 1000             | 690               | 170M2697         | 00                |  |  |
| 17A0-4                            | 27.2             | 256                                  | 63                 | 1800             | 690               | 170M2698         | 00                |  |  |
| 25A0-4                            | 40.0             | 320                                  | 80                 | 3600             | 690               | 170M2699         | 00                |  |  |

# **Dimensions and weights**

| Frame |     | Dimensions and weights |     |      |      |      |     |      |     |      |     |      |     |        |     |     |
|-------|-----|------------------------|-----|------|------|------|-----|------|-----|------|-----|------|-----|--------|-----|-----|
| size  | H1  |                        | H2  |      | H3 W |      | V   | D    |     | M1   |     | M2   |     | Weight |     |     |
|       | mm  | in                     | mm  | in   | mm   | in   | mm  | in   | mm  | in   | mm  | in   | mm  | in     | kg  | lb  |
| R0    | 205 | 8.07                   | 220 | 8.66 | 170  | 6.69 | 70  | 2.76 | 174 | 6.85 | 50  | 1.97 | 191 | 7.52   | 1.4 | 3.1 |
| R1    | 205 | 8.07                   | 220 | 8.66 | 170  | 6.69 | 70  | 2.76 | 174 | 6.85 | 50  | 1.97 | 191 | 7.52   | 1.6 | 3.5 |
| R2    | 205 | 8.07                   | 220 | 8.66 | 170  | 6.69 | 95  | 3.74 | 174 | 6.85 | 75  | 2.95 | 191 | 7.52   | 1.9 | 4.2 |
| R3    | 205 | 8.07                   | 220 | 8.66 | 170  | 6.69 | 169 | 6.65 | 174 | 6.85 | TBC | TBC  | 191 | 7.52   | TBC | твс |
|       |     |                        |     |      |      |      |     |      |     |      |     |      |     |        |     |     |

3AXD10000299801.xls

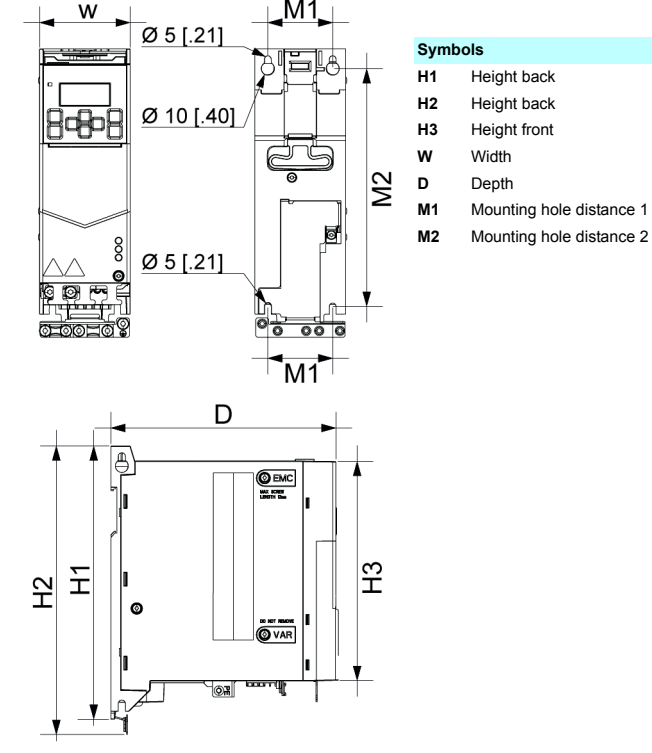

# Free space requirements

| Frame size          |    | Free space required |     |      |       |    |  |  |  |  |  |  |
|---------------------|----|---------------------|-----|------|-------|----|--|--|--|--|--|--|
|                     | Ab | ove                 | Bel | low  | Sides |    |  |  |  |  |  |  |
|                     | mm | in                  | mm  | in   | mm    | in |  |  |  |  |  |  |
| R0                  | 75 | 2.95                | 75  | 2.95 | 0     | 0  |  |  |  |  |  |  |
| R1                  | 75 | 2.95                | 75  | 2.95 | 0     | 0  |  |  |  |  |  |  |
| R2                  | 75 | 2.95                | 75  | 2.95 | 0     | 0  |  |  |  |  |  |  |
| R3                  | 75 | 2.95                | 75  | 2.95 | 0     | 0  |  |  |  |  |  |  |
| 3AXD10000299801.xls |    |                     |     |      |       |    |  |  |  |  |  |  |

### **Ambient conditions**

|                                      | <b>Operation</b><br>installed for<br>stationary use                                                                    | Storage<br>in the protective<br>package                          | Transportation<br>in the protective<br>package                   |
|--------------------------------------|----------------------------------------------------------------------------------------------------|------------------------------------------------------------------|------------------------------------------------------------------|
| Installation site altitude           | 0 to 2000 m above<br>sea level<br>(with derating above<br>1000 m)<br>For installation<br>above 2000 m,<br>contact ABB. | -                                                                | -                                                                |
| Air temperature                      | -10+50 °C<br>(14122 °F).<br>Up to +60 °C with<br>derating (except R0).<br>No frost allowed.                            | -40+70 °C<br>(-40158 °F)                                         | -40+70 °C<br>(-40158 °F)                                         |
| Relative humidity                    | Up to 95% without co                                                                                                   | ndensation                                                       |                                                                  |
| Contamination levels                 | Class 3C2                                                                                                    | Class 1C2                                                        | Class 2C2                                                        |
| (IEC 60721-3-3)                      | Class 3S2                                                                                                    | Class 1S2                                                        | Class 2S2                                                        |
| Sinusoidal vibration (IEC 60721-3-3) | Class 3M4                                                                                                    | -                                                                | -                                                                |
| Shock<br>(IEC 60068-2-27, ISTA 1A)   | Not allowed                                                                                                    | According to ISTA<br>1A.<br>Max. 100 m/s2<br>(330 ft/s2), 11 ms. | According to ISTA<br>1A.<br>Max. 100 m/s2<br>(330 ft/s2), 11 ms. |
| Free fall                            | Not allowed                                                                                                    | 76 cm (30 in)                                                    | 76 cm (30 in)                                                    |

### Certifications

| oertineativ | Sertifications |  |  |  |  |  |  |  |  |
|-------------|----------------|--|--|--|--|--|--|--|--|
| CE          | CE marking     |  |  |  |  |  |  |  |  |
|             | UL marking     |  |  |  |  |  |  |  |  |
|             | Pending        |  |  |  |  |  |  |  |  |
| EAC         | Pending        |  |  |  |  |  |  |  |  |
| TUN NORD    | Pending        |  |  |  |  |  |  |  |  |

# **IEC ratings**

| Туре      | Input                 | Input           | Max.             | c. Output ratings |                |                 |                 |                 |                 |      |
|-----------|-----------------------|-----------------|------------------|-------------------|----------------|-----------------|-----------------|-----------------|-----------------|------|
| 04xx      | rating                | choke           | current          | Nomir             | nal use        | Light-d         | uty use         | Heavy-c         | luty use        | size |
|           | Ι <sub>1Ν</sub>       | Ι <sub>1Ν</sub> | I <sub>max</sub> | / <sub>N</sub>    | P <sub>N</sub> | I <sub>Ld</sub> | P <sub>Ld</sub> | / <sub>Hd</sub> | P <sub>Hd</sub> |      |
|           | Α                     | Α               | Α                | Α                 | kW             | Α               | kW              | Α               | kW              | 1    |
| 1-phase L | / <sub>N</sub> = 200. | 240 V           |                  |                   |                |                 |                 |                 |                 |      |
| 02A4-1    | 5.0                   | 4.2             | 3.2              | 2.4               | 0.37           | 2.3             | 0.37            | 1.8             | 0.25            | R0   |
| 03A7-1    | 7.8                   | 6.4             | 4.3              | 3.7               | 0.55           | 3.5             | 0.55            | 2.4             | 0.37            | R0   |
| 04A8-1    | 10.1                  | 8.3             | 6.7              | 4.8               | 0.75           | 4.6             | 0.75            | 3.7             | 0.55            | R1   |
| 06A9-1    | 14.5                  | 11.9            | 8.6              | 6.9               | 1.10           | 6.6             | 1.10            | 4.8             | 0.75            | R1   |
| 07A8-1    | 16.4                  | 13.5            | 12.4             | 7.8               | 1.5            | 7.4             | 1.5             | 6.9             | 1.1             | R1   |
| 09A8-1    | 20.6                  | 17.0            | 14.0             | 9.8               | 2.2            | 9.3             | 2.2             | 7.8             | 1.5             | R2   |
| 12A2-1    | 25.6                  | 21.1            | 17.6             | 12.2              | 3.0            | 11.6            | 3.0             | 9.8             | 2.2             | R2   |
| 3-phase L | / <sub>N</sub> = 380. | 480 V           |                  |                   | _              | _               | _               | _               | _               | -    |
| 01A8-4    | 2.9                   | 1.8             | 2.2              | 1.8               | 0.55           | 1.7             | 0.55            | 1.2             | 0.37            | R0   |
| 02A6-4    | 4.2                   | 2.6             | 3.2              | 2.6               | 0.75           | 2.5             | 0.75            | 1.8             | 0.55            | R1   |
| 03A3-4    | 5.3                   | 3.3             | 4.7              | 3.3               | 1.1            | 3.1             | 1.1             | 2.6             | 0.75            | R1   |
| 04A0-4    | 6.4                   | 4.0             | 5.9              | 4.0               | 1.5            | 3.8             | 1.5             | 3.3             | 1.1             | R1   |
| 05A6-4    | 9.0                   | 5.6             | 7.2              | 5.6               | 2.2            | 5.3             | 2.2             | 4.0             | 1.5             | R1   |
| 07A2-4    | 11.5                  | 7.2             | 10.1             | 7.2               | 3.0            | 6.8             | 3.0             | 5.6             | 2.2             | R1   |
| 09A4-4    | 15.0                  | 9.4             | 13.0             | 9.4               | 4.0            | 8.9             | 4.0             | 7.2             | 3.0             | R1   |
| 12A6-4    | 20.2                  | 12.6            | 16.9             | 12.6              | 5.5            | 12.0            | 5.5             | 9.4             | 4.0             | R2   |
| 17A0-4    | 27.2                  | 17.0            | 22.7             | 17.0              | 7.5            | 16.2            | 7.5             | 12.6            | 5.5             | R3   |
| 25A0-4    | 40.0                  | 25.0            | 30.6             | 25.0              | 11.0           | 23.8            | 11.0            | 17.0            | 7.5             | R3   |

3AXD10000299801.xls

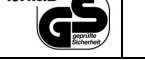

3AXD10000299801.xls

### **Related documents**

| Document                    | Code |
|-----------------------------|------|
| ACS380 User interface guide | 3AXD |
| ACS380 Hardware manual      | 3AXD |
| ACS380 Firmware manual      | 3AXD |

(English) 050000022224 [English] 050000029274 [English] 050000029275 [English]

Online list of the manuals applicable to this product:

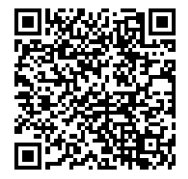